## PubyFiesta.com

## Publicar Widget de Fotos y Eventos en Facebook

Para acceder a esta sección debemos pinchar en Servicios, Redes Sociales y por último en Widgets Para añadir Fotos o Eventos en Facebook os recomendamos que tengáis abierta en una ventana del navegador vuestra sesión de Facebook, de esa forma no se solicitará que iniciéis sesión.

Pinchamos el botón de la aplicación que deseamos instalar, en este ejemplo instalamos Fotos Nos aparerá una ventana como esta solicitando permiso para instalar la aplicación, pinchamos en el botón permitir.

Si la aplicación se ha instalado correctamente nos dará este aviso

Ahora debemos activar la aplicación, para ello debemos pinchar en Perfil, luego en el simbolo de + que aparece en las pestañas del perfil, ahí nos aparece el listado de aplicaciones que podemos instalar, si tenemos varias puede que no aparezca en el listado, así que tecleamos en la casilla de Buscar pestañas disponibles, Fotos o Eventos (dependiendo de la aplicación) de esa forma nos aparecerá, pinchamos en ella y se activará como una pestaña adicional.

Pinchamos en la nueva pestaña Ultimas Fotos y entonces se cargará la aplicación, haz click en la imagen que aparece y se visualizarán las fotos publicadas en tu página web.

Para añadir la aplicación de eventos, repetimos el proceso y la pestaña adiconal se llamará Próx. Eventos

http://kb.pubyfiesta.com/questions/20/